Conoce cómo hacer aportes en línea a tu Fondo de Inversión Colectiva Skandia Efectivo y Multiplazo

¡Conoce lo fácil que es realizar tus aportes por nuestra página web!

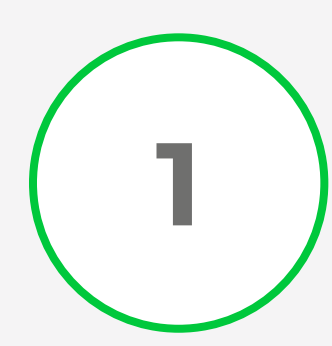

Ingresar a <u>www.skandia.com.co</u> y selecciona la opción **APORTES** y luego selecciona **Ahorro e Inversión**.

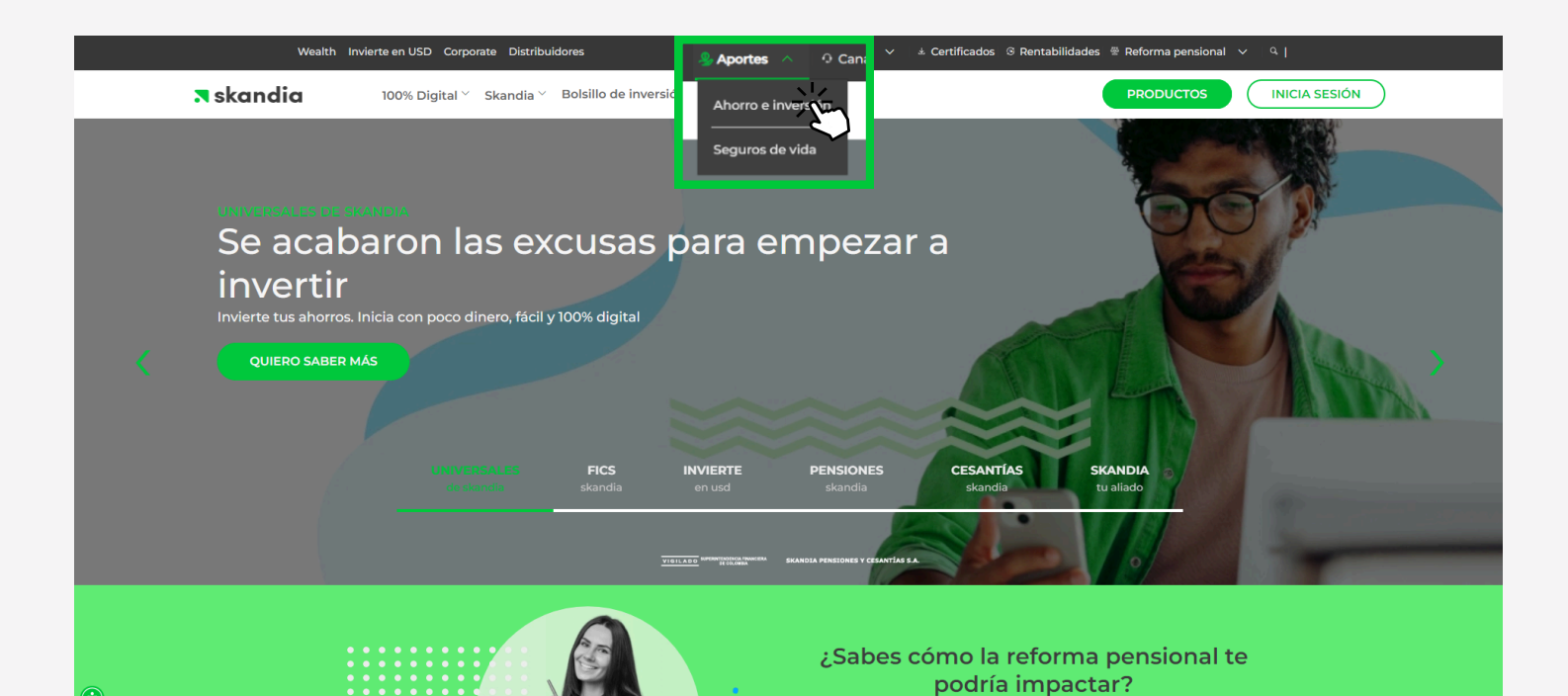

Selecciona y diligencia todos los campos:

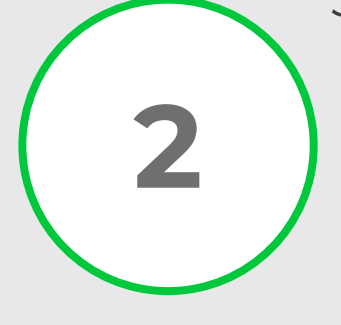

- **Tipo y número de documento:** En caso que sea nit **NO** debes colocar el dígito de verificación.
- Selecciona un producto: Elige el Fondo de Inversión Colectiva Skandia Efectivo o FIC Multiplazo y haz clic en CONTINUAR.

| MIGO<br>by skandla                                                                                                    |
|----------------------------------------------------------------------------------------------------|
| Recaudo en línea                                                                                                    |
| Tipo de documento*                                                                                                    |
| Fondo de Inversión Colectiva Skandia Efectivo<br>Fondo de Inversión Colectiva Skandia Ultiplazo                                     |
| Skand<br>Comps     Fondo Voluntario de Pensión Skandia Multifund     Vida S.A.     S       VIGILADO     SUPERINTENDENCIA FINANCIERA |

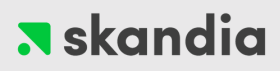

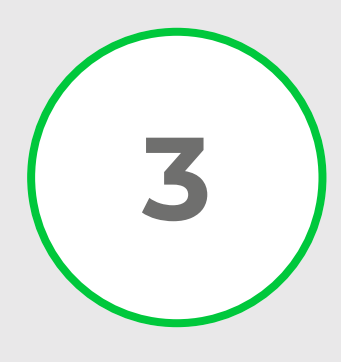

En la pantalla aparecerán los contratos vigentes que tienes con **Skandia Fiduciaria**. Selecciona el contrato al cual quieres realizar el aporte y dar clic en **CONTINUAR**.

|                                                                                                  | 8                                                                                                    |  |  |  |  |
|--------------------------------------------------------------------------------------------------|----------------------------------------------------------------------------------------------------|--|--|--|--|
| Recaudo en línea                                                                                 |                                                                                                    |  |  |  |  |
| En este espacio podrás realiz                                                                    | zar inversiones a tus productos. Completa la siguiente información:                                                                   |  |  |  |  |
| Nit                                                                                              | ▲ Intervention of contraction                                                                                                    |  |  |  |  |
| Freducto*<br>Fondo de                                                                            | Inversión Colectiva Skandia Efectivo 🔹                                                                                                |  |  |  |  |
| Actualmente tienes l                                                                             | os siguientes contratos, selecciona en cuál deseas invertir:                                                                          |  |  |  |  |
|                                                                                                  | 0 30******74                                                                                                    |  |  |  |  |
|                                                                                                  |                                                                                                    |  |  |  |  |
|                                                                                                  |                                                                                                    |  |  |  |  |
| Skandia Pensiones y Cesantías S.A.<br>Compañía Administradora de Fondos de Pensiones y Cesantías | Skandia Fiduciaria S.A. Skandia Seguros de Vida S.A. Skandia Valores S.A.<br>Administración Protección Sociedad Comisionista de Bolsa |  |  |  |  |
| <u>ज</u>                                                                                         | IGILADO SUPERNITENDENCIA FINANCIERA                                                                                                   |  |  |  |  |
|                                                                                                  |                                                                                                    |  |  |  |  |

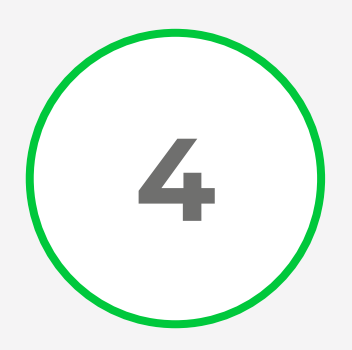

Aparecerá en pantalla la información del recaudo, debes diligenciar el **VALOR A PAGAR** y dar clic en **CONTINUAR**.

|                                    | Recaudo en línea                                                                                                    |
|------------------------------------|----------------------------------------------------------------------------------------------------|
| En este espacio por                | drás realizar inversiones a tus productos. Completa la siguiente información:                                                                                                    |
| Tipo de documer<br>Nit             | Numero de documento* 890208107 Producto* Fondo de Inversión Colectiva Skandia Efectivo                                                                                                    |
| Actualm                            | nente tienes los siguientes contratos, selecciona en cuál deseas invertir:           Image: selecciona en cuál deseas invertir:           Image: selecciona en cuál deseas invertir:           Image: selecciona en cuál deseas invertir: |
|                                    |                                                                                                    |
| Skandia Pensiones y Cesantías S.A. | Skandia Fiduciaria S.A. Skandia S.A. Skandia Valores S.A.                                                                                                    |

## 🛪 skandia

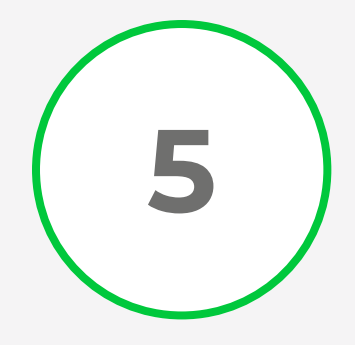

En pantalla estarán todas las opciones disponibles para el recaudo en línea directamente en los Fondos de Inversión:

- Transfiya
- Efectivo
- Cuentas Bancolombia
- Billeteras digitales (Nequi, Dale y Daviplata) PSE

Selecciona una de las opciones, y sigue las instrucciones del operador bancario en línea.

|             |                                                                                                    |                                                                                                    | Portal Recaudo |
|-------------|----------------------------------------------------------------------------------------------------|----------------------------------------------------------------------------------------------------|----------------|
| Realiza     | el pago de tus pedidos en lín<br>Información de transacc<br>Tipo de documento<br>Número de documento<br>Nombre o razón social del<br>cliente<br>Teléfono<br>Referencia 1<br>Referencia2<br>Valor \$ | ión<br>Ni******it<br>89*****07<br>EMA*****0<br>30*****0<br>30******0<br>89*****<br>\$ 10,000,000.00 | ación:         |
| නි Bothn PS | Correo<br>Seleccione el med<br>Billetaras<br>digitales med<br>Seleccione su canal d<br>Seleccione su canal d<br>rejer PS<br>Recuerde el monto máximo que ti                                         | io de pago:<br>Botón<br>Bancolombia<br>e preferencia.<br>E<br>ene habilitado para pagos.            |                |

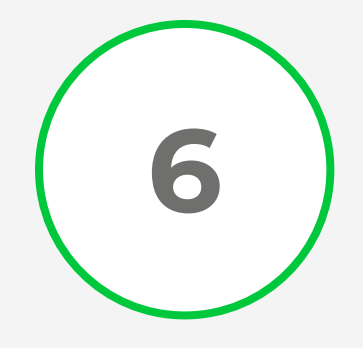

Una vez finalices tu consignación, envíanos tu soporte de pago al correo electrónico <u>negociosfiduciarios@skandia.com.co</u>

con la instrucción para registrar el aporte.

#SkandiaEs+Digital ¿y tú?

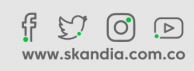

VIGILADO SUPERINTENDENCIA FINANCIERA DE COLOMBIA SKANDIA FIDUCIARIA S.A.

Esta página tiene un contenido informativo. Se manifiesta que los datos e información allí contenidos no deben interpretarse como una asesoría, recomendación o sugerencia por parte de Skandia para la toma de decisiones de inversión o la realización de cualquier tipo de transacciones o negocios. Skandia se reserva el derecho de modificar, alterar o suprimir los contenidos de la página sin necesidad de previo aviso.